### SCHAEFFLER

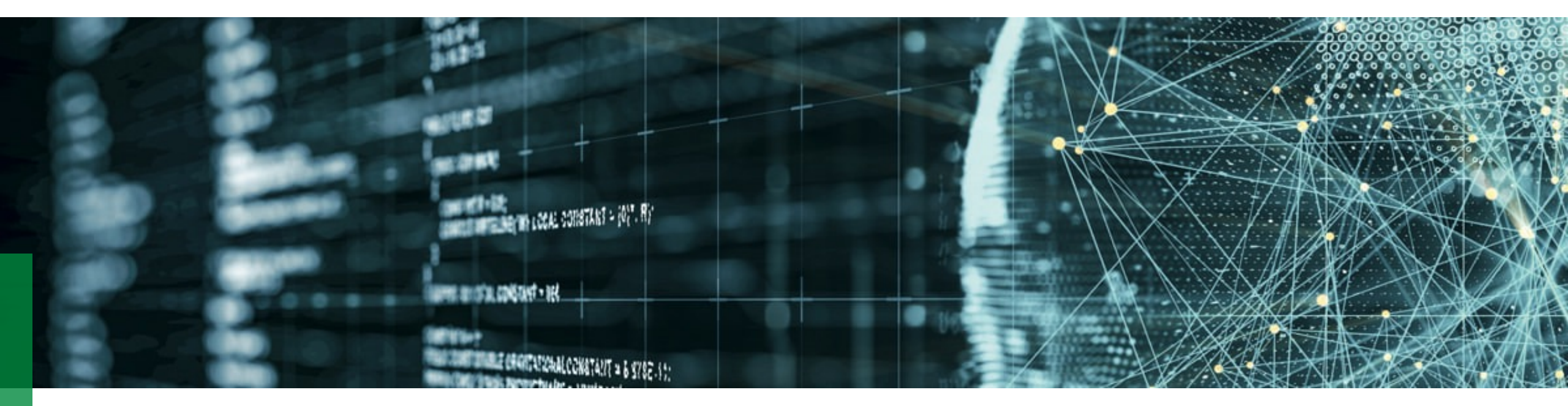

# 如何将 SmartCheck 和 ProLink 连接到 Schaeffler OPTIME 云服务

版本: 01.04.2021

**SCHAEFFLER** 

5步连接法 - 有关详细信息,请参阅以下幻灯片

# 前提 确定网络连接方案 - 与 IT 协商一致: 启用现有网络或布置单独的网络方案

1

向我们发送您要连接的 SmartCheck 和 ProLink 系统的 OPTIME 租户 ID 和设备序列号

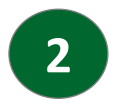

从 OPTIME 租户文件区下载 Schaeffler 云配置文件 (SCOF)

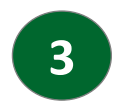

将 SCOF 文件上传到设备,导航至配置/通信菜单中的快速响应码

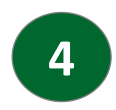

在 OPTIME 应用程序中使用快速响应码将新设备映射到您的 OPTIME 设施层级

**SCHAEFFLER** 

使用 OPTIME

中已知的应

仪表板

客户单页说明:端到端的注册步骤

#### 前提条件: Schaeffler OPTIME 租户和服务合同已签订

还没有 Schaeffler OPTIME 租户? 请发送电子邮件至 optime@schaeffler.com 联系我 11]

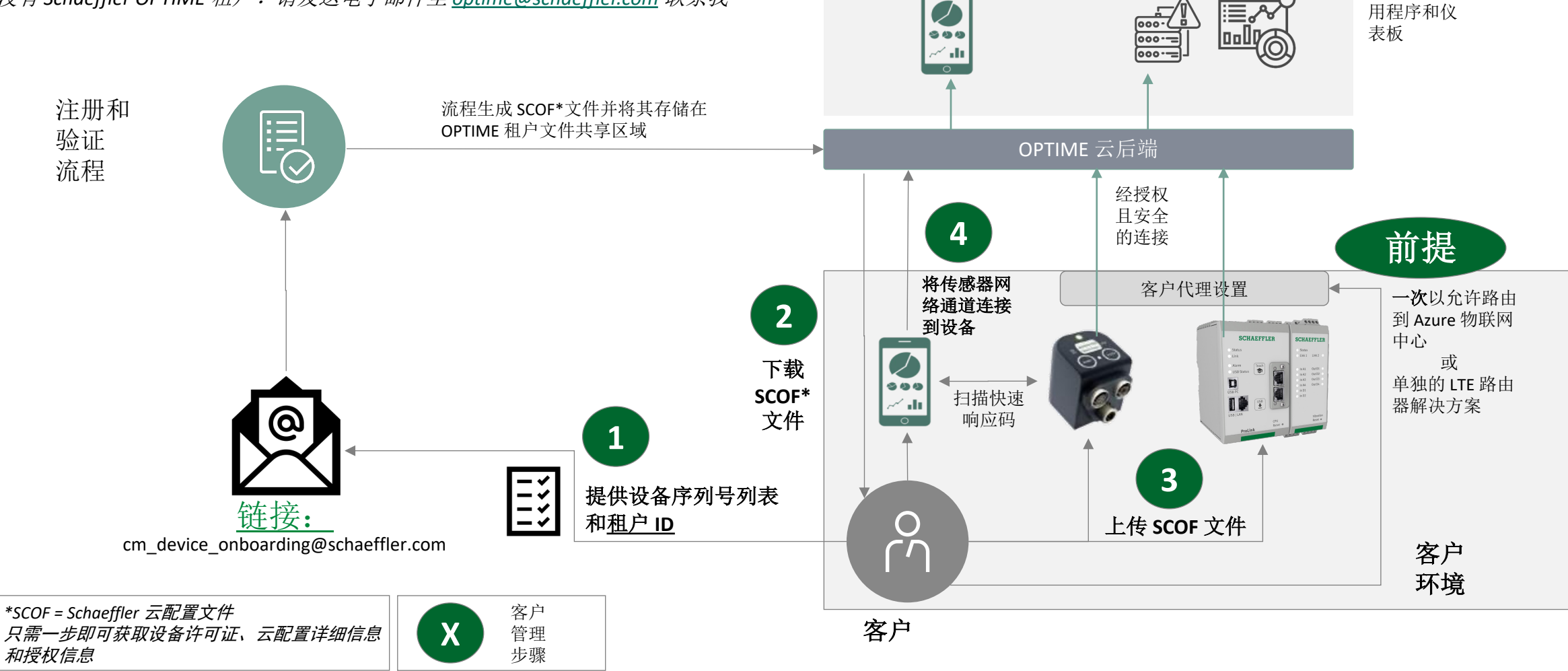

OPTIME 应用程序

### SCHAEFFLER

### 有关步骤1和2的详细信息

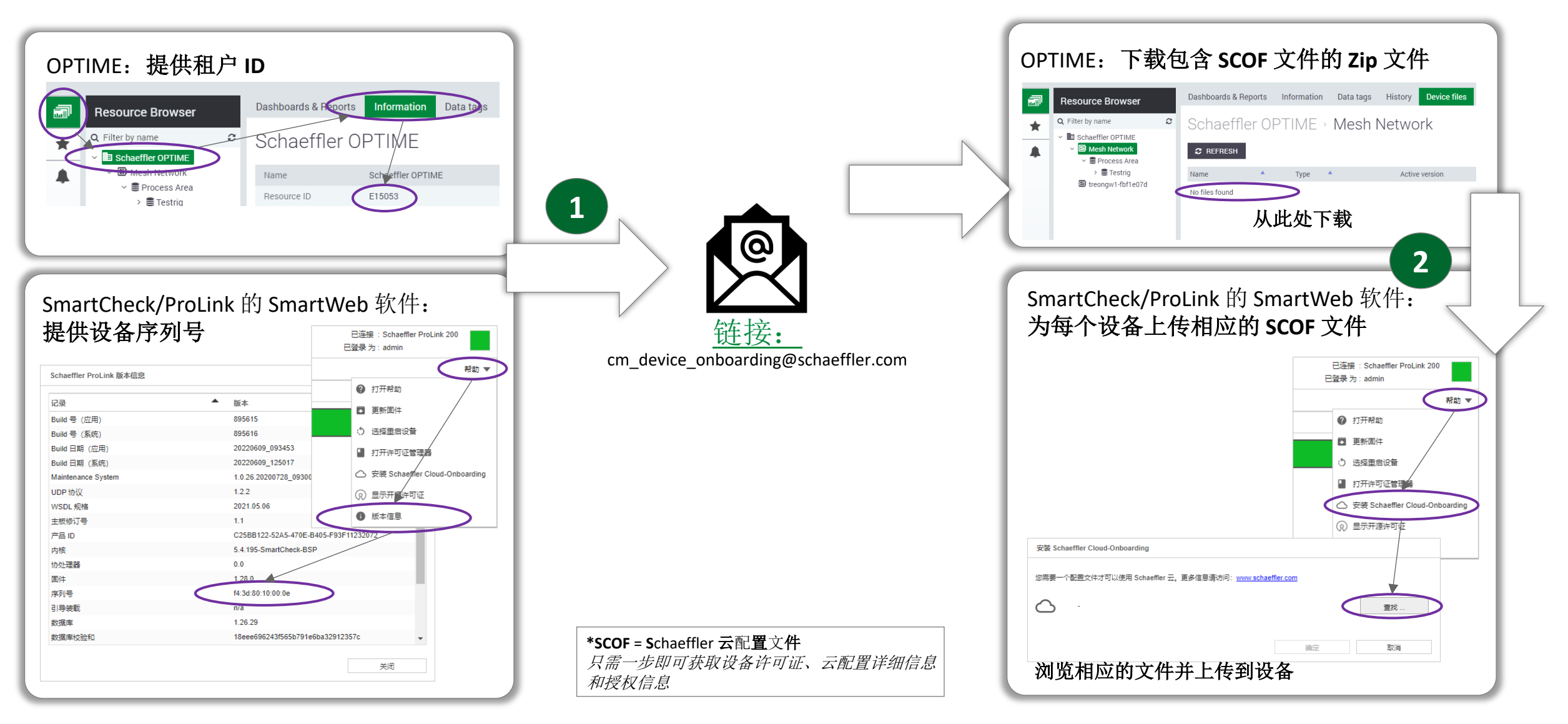

# 连接到 OPTIME 有关步骤 3 和 4 的详细信息

### SCHAEFFLER

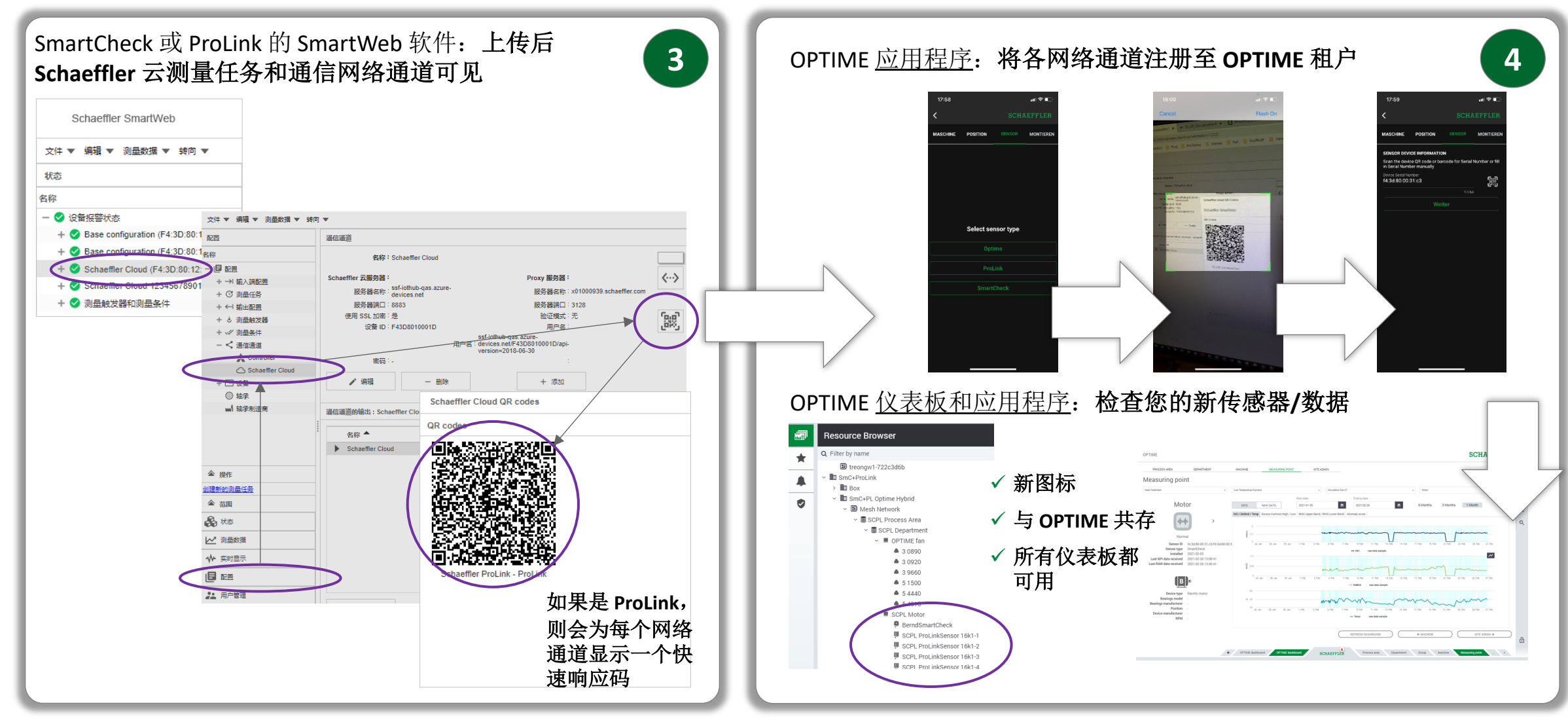

如何将 SmartCheck 和 ProLink 连接到 Schaeffler OPTIME 云服务

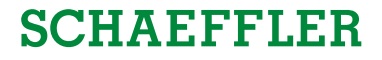

#### 客户 IT 网络方案中的代理设置:

有关步骤的详细信息

- ▶ IT 可以通过基于代理的有限权限完全控制流量
- ▶ 复用现有 IT 基础设施
- ▶ 仅加密出站流量!

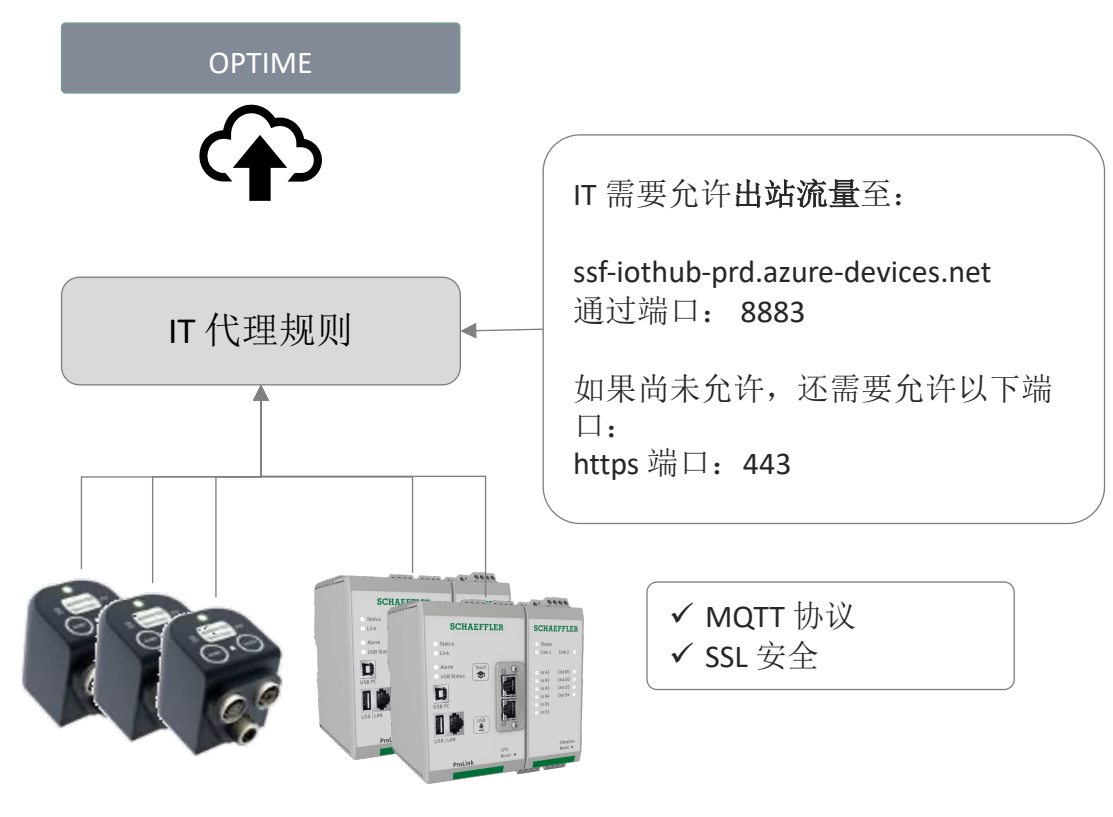

前提

#### 单独的 LTE 路由器网络方案:

- ▶ 单独的网络/LTE 路由器设置
- ▶ 不干扰现有 IT 基础设施
- ▶ 仅加密出站流量!

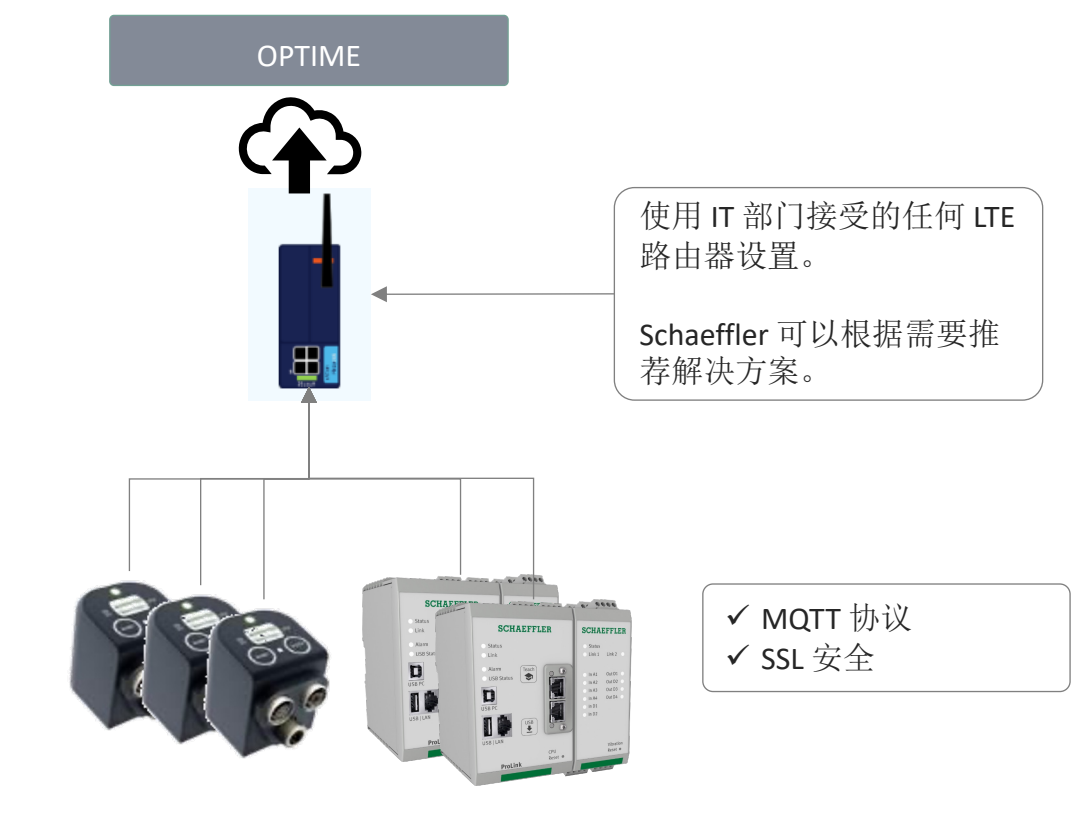

设置代理或单独的 LTE 路由器网络方案